## Step by Step Process for using the ForwardHealth Portal

Link to the Portal:

https://www.forwardhealth.wi.gov/WIPortal/Default.aspx

| Step | Action                                                                                       |
|------|----------------------------------------------------------------------------------------------|
| 1    | Click the link to the ForwardHealth Portal listed above.                                     |
| 2    | Under the Provider Menu on the left side of the Portal, click the "Online Handbooks"         |
|      | option.                                                                                      |
| 3    | On the right side of the screen under "Select from the following options"; click the         |
|      | <down arrow=""> under "Choose a program".</down>                                             |
| 4    | Select BadgerCare Plus and Medicaid.                                                         |
| 5    | Click the <down arrow=""> under "Choose a Service Area".</down>                              |
| 6    | As an example, if you wanted to review Outpatient Mental Health Coding, scroll down and      |
|      | select "Outpatient Mental Health".                                                           |
|      |                                                                                              |
|      | Note: you would perform this and the following steps for each category you needed to         |
|      | review.                                                                                      |
| 7    | Click the expand button for "Covered and Non-Covered Services".                              |
| 8    | Click the expand button for "Codes".                                                         |
| 9    | Click the expand button for "Procedure Codes". The codes listed under this category will     |
|      | display on the right side of the screen. As you scroll down, you will see the CPT code,      |
|      | licensure level and modifier requirements as well as the ICD-9 diagnosis requirements and    |
|      | POS (place of Service listing) listing for each code. Be sure to read any special notes that |
|      | may be listed under each section.                                                            |
|      |                                                                                              |
|      | Note: Some categories have CPT as well as HCPCS code requirements.                           |
| 10   | Repeat Steps 5-9 for each search.                                                            |